## Important

## Modificări importante în completarea declarației statistice Intrastat începând cu luna de referință ianuarie 2011

## Nomenclatoare modificate:

- Nomenclatorul Combinat s-a modificat, astfel pentru anul 2011 a intrat în vigoare o nouă versiune a acestuia - NC8 2011.
- Nomenclatorul termenilor de livrare Incoterms s-a modificat, astfel pentru anul 2011 a intrat în vigoare o nouă versiune a acestuia (vezi Anexa 5 – "Codificarea termenilor de livrare" din Manualul pentru furnizorii de informații statistice Intrastat – partea I)

## Modificari ale aplicației Intrastat offline:

Crearea declarațiilor Intrastat pentru anul 2011 se face prin utilizarea **Aplicației Intrastat offline versiunea 2011**, pe care vă rugăm să o instalați pe calculatorul dvs <u>după</u> data de <u>1 februarie 2011</u>. Prin instalarea Aplicației Intrastat offline 2011, versiunea (executabilă) utilizată în anul 2010 va fi dezinstalată automat, pastrând declarațiile Intrastat anterioare și nomenclatoarele aferente anului anterior.

**ATENȚIE!** Aplicația Intrastat offline 2011 are setat în mod implicit Nomenclatorul Combinat 2010. **ASTFEL**, după instalarea Aplicației offline 2011, pentru a putea crea declarații aferente lunilor anului 2011, trebuie să încărcați următoarele nomenclatoare:

- Nomenclatorul Combinat 2011 (NC 2011), utilizând funcția "Import" din meniul "Acțiuni/Nomenclatoare" (vezi capitolul 1.3.5).
- Nomenclatorul Termenii de Livrare 2011 (TERMENI\_DE\_LIVRARE\_2011) utilizând funcția "Import" din meniul "Acțiuni/Nomenclatoare" (vezi capitolul 1.3.5).

Vă rugăm să acordați o atenție deosebită selectării anului de referință, întrucât Nomenclatorul Combinat la nivel de 8 cifre (nomenclatorul de bunuri) suferă modificări în fiecare an, fiind necesară actualizarea anuală a acestuia în aplicațiile Intrastat. În consecință Nomenclatorul Combinat pentru anul 2011 diferă de cel pentru anul 2010.

După instalarea aplicației Intrastat offline 2011 este necesară realizarea procedurii de import a declarațiilor care au fost create pentru anul 2010 cu aplicația Intrastat offline versiunea 2010, în vederea vizualizării/revizuirii acestora, dacă este cazul. Importul acestor declarații se realizează prin meniul "Administrare declarații" (vezi capitolul 1.3.4 - Importul și salvarea unei declarații create anterior, din "Ghidul utilizatorului pentru aplicația Intrastat offline 2011 - Versiunea 1).

Aplicația Intrastat offline 2011 poate fi utilizată deasemenea pentru crearea sau revizuirea declarațiilor Intrastat pentru lunile anului 2010. *Procedura de lucru în cazul în care doriți crearea sau revizuirea de declarații Intrastat pentru anul 2010 este următoarea:* 

- pentru revizuirea unei declarații create cu aplicația Intrastat 2010 selectarea nomenclatoarelor pentru anul 2010 se face automat în momentul în care deschideți declarația din meniul Acțiuni/Administrare declarații
- pentru crearea unei declarații NOI aferente anului 2010:

**ATENTIE!** pentru crearea unei declarații NOI aferente anului 2010, <u>după instalarea aplicației Intrastat offline</u> <u>2011 și importul nomenclatoarelor aferente anului 2011</u> este necesară parcurgerea următorilor pași, în vederea folosirii nomenclatoarelor în vigoare pentru anul 2010:

**Pasul 1: Eliminarea nomenclatorului de bunuri 2011** astfel: în meniul "Acțiuni/ Nomenclatoare" selectați nomenclatorul de bunuri NC8 versiunea 2011, după care folosiți butonul "Eliminare" din aceeași fereastră (figura 1). Acest pas este necesar pentru activarea nomenclatorul de bunuri NC8 versiunea 2010.

| Import Eliminare omenclatoare |         |                       |          |  |  |
|-------------------------------|---------|-----------------------|----------|--|--|
|                               |         |                       |          |  |  |
| NC8 🚽                         | 2011    | C:\Program Files\INTR | <b>V</b> |  |  |
| NC8                           | 2010    | (Pre-instalat)        |          |  |  |
| Ţări 🛛 🚽                      | 2007    | (Pre-instalat)        | <b>V</b> |  |  |
| Județe                        | 1       | (Pre-instalat)        | <b>V</b> |  |  |
| Termeni Livrare               | 2011    | C:\Documents and Sett | ~        |  |  |
| Termeni Livrare               | 2005    | (Pre-instalat)        |          |  |  |
| Țări din V.E.                 | 2007    | (Pre-instalat)        | <b>V</b> |  |  |
| Localități                    | 06/2006 | (Pre-instalat)        | <b>V</b> |  |  |
| Mod <b>T</b> ransport         | 2005    | (Pre-instalat)        | ~        |  |  |
| Natura Tranzacției (A)        | 2010    | C:\Program Files\INTR | 2        |  |  |
| Natura Tranzacției (A)        | 2005    | (Pre-instalat)        |          |  |  |
| Natura Tranzacției (B)        | 2010    | C:\Program Files\INTR | 2        |  |  |
| Natura Tranzactiei (B)        | 2005    | (Pre-instalat)        |          |  |  |
| Unităti de Măsură Supli       | 1       | (Pre-instalat)        | V        |  |  |

Figura 1 . Administrare nomenclatoare - eliminare nomenclator NC 2011

**Pasul 2: Eliminarea nomenclatorului pentru termenii de livrare 2011** astfel: în meniul "Acțiuni/ Nomenclatoare" selectați Termeni Livrare versiunea 2011, după care folosiți butonul "Eliminare" din aceeași fereastră (figura 2). Acest pas este necesar pentru activarea nomenclatorului pentru termenii de livrare versiunea valabilă în anul anterior.

| Import Elimin           | are      |                       |          |
|-------------------------|----------|-----------------------|----------|
| omenclatoare            |          |                       |          |
| Nomenclatoare           | Versiune | Locație               | Activ    |
| NC8                     | 2011     | C:\Program Files\INTR | <b>*</b> |
| NC8                     | 2010     | (Pre-instalat)        |          |
| Ţări                    | 2007     | (Pre-instalat)        | ¥        |
| Județe                  | 1        | (Pre-instalat)        | ¥        |
| Termeni Livrare 🛛 🗡     | 2011     | C:\Documents and Sett | ¥        |
| Termeni Livrare         | 2005     | (Pre-instalat)        |          |
| Țări din U.E.           | 2007     | (Pre-instalat)        | ¥        |
| Localități              | 06/2006  | (Pre-instalat)        | <b>V</b> |
| Mod Trapsport           | 2005     | (Pre-instalat)        | <b>V</b> |
| Natura Tranzacției (A)  | 2010     | C:\Program Files\INTR | <b>V</b> |
| Natura Tranzacției (A)  | 2005     | (Pre-instalat)        |          |
| Natura Tranzacției (B)  | 2010     | C:\Program Files\INTR | ¥        |
| Natura Tranzacției (B)  | 2005     | (Pre-instalat)        |          |
| Unităti de Măsură Supli | 1        | (Pre-instalat)        | ¥        |

Figura 2 . Administrare nomenclatoare - eliminare nomenclator Termeni de Livrare 2011

Pasul 3: Crearea declarației Intrastat "NOUĂ" pentru anul 2010 (vă rugăm să acordați o atenție deosebită selectării perioadei de referință!!)

Pasul 4: Revenirea la versiunea nomenclatoarelor (nomenclatorului de bunuri NC8 si nomenclatorul pentru termenii de livrare) pentru anul 2011 (pentru crearea de declarații Intrastat pentru anul 2011):

Aceasta se realizează prin meniul "Acțiuni/ Nomenclatoare", unde trebuie folosit butonul "Import" și selectate:

- fisierul CN\_2011.xml din directorul "Documentație", sub-director al directorului de lucru. Directorul de lucru implicit stabilit de aplicație este C:\Program Files\INTRASTAT. După parcurgerea acestei proceduri, nomenclatorul de bunuri NC8 versiunea 2011 se va activa în mod automat.
- fisierul TERMENI\_DE\_LIVRARE\_2011.xml din directorul "Documentație", sub-director al directorului de lucru. Directorul de lucru implicit stabilit de aplicație este C:\Program Files\INTRASTAT. După parcurgerea acestei proceduri, nomenclatorul pentru termenii de livrare versiunea 2011 se va activa în mod automat.